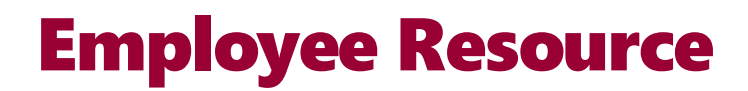

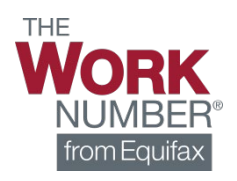

## **Generating A Salary Key**

A *salary key* is a code that you generate and provide to your lender, so they can access your income data and employment information via The Work Number® online platform. Follow the instructions below to generate and send a salary key to your lender or anyone you would like to receive your income and employment information.

- 1. Go to www.theworknumber.com
- 2. Select "Log In"
- 3. Select "View My Data"

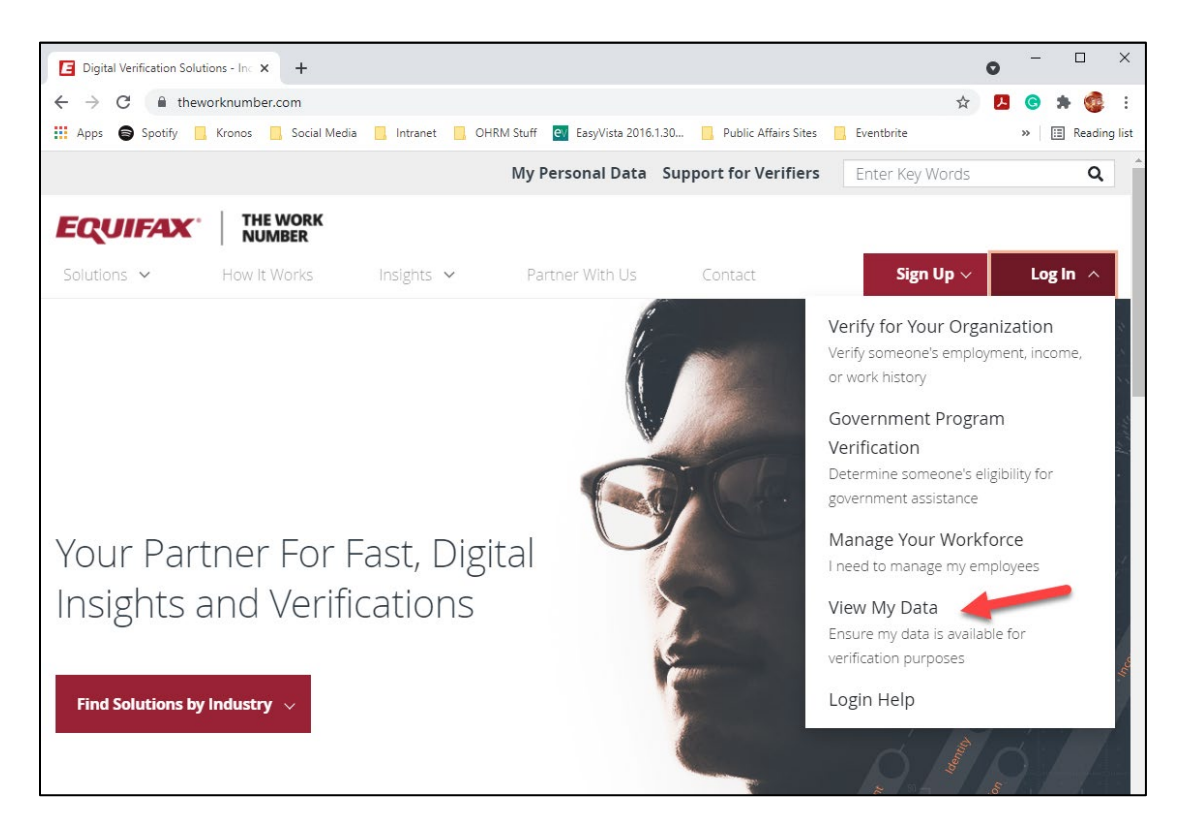

4. Enter the Employer ID for Prince George's County Government (**13447**)

| Dic Shttps://secure.theworknumber.ta × +     | • - • ×                                                                                          |
|----------------------------------------------|--------------------------------------------------------------------------------------------------|
| ← → C                                        | eer/PreAuthenticated/FindEmployer.aspx?ReturnUrl=%2ftwneeer%2fEmployeePages%2f 🖕 ይ 📀 🌲 🤹 🗄       |
| 🔢 Apps 🌍 Spotify 📙 Kronos 📙 Social Media 🛄 I | tranet 📙 OHRM Stuff 🛃 EasyVista 2016.1.30 📙 Public Affairs Sites 📒 Eventbrite 🛛 » 🖽 Reading list |
| EQUIFAX                                      | VERIFICATION                                                                                     |
| ← Back                                       |                                                                                                  |
| Enter Employer ID:<br><b>13447</b>           | Search Employers                                                                                 |

5. Select Prince George's County Government and click Select Employer

|                                                                         |                            |                       |                   |                   |     | <b>– – –</b>     |
|-------------------------------------------------------------------------|----------------------------|-----------------------|-------------------|-------------------|-----|------------------|
| Shttps://secure.theworknumber.tal × +                                   |                            |                       |                   |                   | 0   | - U X            |
| $\leftrightarrow$ $\rightarrow$ C $($ secure.theworknumber.talx.com/two | eeer/PreAuthenticated/Find | Employer.aspx?ReturnU | Irl=%2ftwneeer%2  | fEmployeePages%2f | ☆ 🚦 | l 💿 🗯 🧔 :        |
| 🗰 Apps 🖨 Spotify 📙 Kronos 📙 Social Media 📙                              | Intranet 📙 OHRM Stuff 🧧    | EasyVista 2016.1.30   | Public Affairs Si | tes 🧧 Eventbrite  |     | » 🔠 Reading list |
| EQUIFAX                                                                 |                            | VERIFICATIO           | N                 |                   |     |                  |
|                                                                         |                            | SERVICES              |                   |                   |     |                  |
| ← Back                                                                  |                            | DEITHOLD              |                   |                   |     |                  |
|                                                                         |                            |                       |                   |                   |     |                  |
|                                                                         | Find yo                    | ur employ             | er below          | ( <u>i</u> )      |     |                  |
|                                                                         |                            |                       |                   |                   |     |                  |
|                                                                         | 13447                      |                       |                   | Q                 |     |                  |
|                                                                         |                            |                       |                   |                   |     |                  |
|                                                                         |                            |                       |                   |                   |     |                  |
|                                                                         | Employer Name              | Employer Address      | Employer          |                   |     |                  |
|                                                                         |                            |                       | Code              |                   |     |                  |
|                                                                         | Prince George's            | 1400 McCormick        | 13447             |                   |     |                  |
|                                                                         | County Government          | Drive                 |                   |                   |     |                  |
|                                                                         |                            | Largo MD, 20774       |                   |                   |     |                  |
|                                                                         |                            | Sh                    | owing 1           |                   |     |                  |
|                                                                         |                            | 1                     |                   |                   |     |                  |
|                                                                         |                            | of<br>1               |                   |                   |     |                  |
|                                                                         | Select Employer            |                       |                   |                   |     |                  |
|                                                                         |                            |                       |                   |                   |     |                  |
|                                                                         |                            |                       |                   |                   |     |                  |

6. Log in using your existing username and password if you already have an account *or* click **Register Now** if you are a new user

| The Work Number Login | x +                                                                                                    | • - • ×          |
|-----------------------|----------------------------------------------------------------------------------------------------|------------------|
| ← → C 🔒 secure.th     | theworknumber.talx.com/twneeer/Preauthenticated/EnterIDAndPIN.ascx 🗣 🕏                                                        | 2 🖪 😋 🛪 🚳 E      |
| 👬 Apps 🌍 Spotify 🛄 Kn | ironos 🧧 Social Media 🧧 Intranet 🧧 OHRM Stuff 🧧 EasyVista 2016.1.30 📒 Public Affairs Sites 📒 Eventbrite                       | » 🔠 Reading list |
|                       | THE<br>NUMBER*<br>from Equilian                                                                                               |                  |
|                       | You are not logged into the site.<br><u>Try Again</u><br>© 2021 Equifax Workforce Solutions, a/k/a TAUX Corporation, a wholly |                  |
|                       | Terms and Conditions Ital over a condition of Equifax Inc. Atlanta, Georgia. All Rights Reserved.                             |                  |
|                       | Prince George's County Government - TWN-EE-ER                                                                                 |                  |
|                       | User ID:                                                                                                    |                  |
|                       | User ID is case sensitive • Register Now!                                                                                     |                  |
|                       | Forgot User ID? First time User?<br>Click here to register.                                                                   |                  |
|                       | Continue >                                                                                                    |                  |
|                       |                                                                                                    |                  |

7. Click the Salary Key tab

| S TALX                        |       |                            |                              | ×       | +      | a.       |         |        |         |        |        |           |       |         |          |         |      |    |          |            |                   |             |                   |           |         |        | 0                | 3     | -      |      | ×         |
|-------------------------------|-------|----------------------------|------------------------------|---------|--------|----------|---------|--------|---------|--------|--------|-----------|-------|---------|----------|---------|------|----|----------|------------|-------------------|-------------|-------------------|-----------|---------|--------|------------------|-------|--------|------|-----------|
| $\leftarrow \   \rightarrow $ | C     | 🗎 se                       | cure.the                     | worknu  | umbe   | er.talx. | .com/   | /twne  | eer/Er  | nplo   | oyeePa | ages/po   | stau  | thentic | cated/   | Home    | aspx |    |          |            |                   |             |                   |           |         | ☆      | ×                | (     | •      |      | :         |
| Apps                          | 0     | Spotify                    | Kror                         | nos     | So     | cial Me  | dia     |        | ntranet |        | OH     | RM Stuff  | e     | EasyV   | /ista 20 | 16.1.30 | [    | P  | ublic    | Affairs    | Sites             |             | Even              | tbrite    |         |        |                  | >>    |        | Read | ding list |
| 1                             | Emplo | yment Ve                   | erificatio                   | ns I I  | My Of  | ther Sc  | olution | s 🔽    |         |        |        |           |       |         |          |         |      |    |          | Memt       | per:              |             |                   | <b>1</b>  | My A    | ccount |                  | Lo    | g Out  |      |           |
|                               |       | THE<br>WO<br>NUM<br>from E | <b>RK</b><br>IBER°<br>quifax |         |        |          |         |        |         |        | /      |           |       |         |          |         |      |    |          |            |                   |             | Alerts            | and Se    | ettings | I He   | lp I C<br>ain Me | Conta | act Us |      |           |
|                               |       | Home                       | Prove E                      | mploym  | ient / | Income   | a (S    | Salary | Key     | En     | nploym | ient Data | a Rep | ort     |          |         |      |    |          |            |                   |             |                   |           |         |        |                  |       |        |      |           |
|                               |       | 83                         | Pi                           | rove    | Em     | plo      | yme     | ent    | to V    | erif   | fiers  |           |       |         |          |         |      | Em | nplo     | /men<br>Re | t Data<br>ques    | a Re        | eport<br>stant    | Onli      | ne F    | Repor  | t                |       |        |      |           |
|                               |       |                            | Pi                           | rove    | Inc    | ome      | e to    | Ve     | rifier  | s      |        |           |       |         |          |         |      |    | How Down | to requi   | iest an<br>Ianual | onli<br>Req | ne EDF<br>uest fo | R<br>Prim |         |        |                  |       |        |      |           |
|                               |       | Mos                        | t Recen                      | t Salar | ry Ke  | ey Act   | tivity  |        |         |        |        |           |       |         |          |         |      |    |          | WOR        | 2                 |             |                   |           |         |        |                  |       |        |      |           |
|                               |       | Salar                      | y Key                        |         | Dat    | e Requ   | uesteo  | d      | Las     | t Upo  | dated  |           | Statu | us      |          |         |      |    |          |            | How               | to C        | reals             | Sa        | lary    | Key    |                  |       |        |      |           |
|                               |       | 81949                      | 98                           |         | 07/    | 13/202   | 1       |        | 1:36    | 5:10 I | PM     |           | Dele  | eted    |          |         |      |    |          |            |                   |             | -                 |           |         |        |                  |       |        |      |           |
|                               |       |                            |                              |         |        |          |         |        |         |        |        |           | 0     | + New S | Salary   | Key     |      |    |          |            |                   |             |                   |           |         |        |                  |       |        |      |           |
|                               |       |                            |                              |         |        |          |         |        |         |        |        |           |       |         |          |         |      |    |          |            |                   |             |                   |           |         |        |                  |       |        |      |           |

8. Click +New Salary Key

| TALX                                   | × +                                                                                      |                                                                                   |                          |                   |                      |                   | 0                           | -        |        |      |
|----------------------------------------|------------------------------------------------------------------------------------------|-----------------------------------------------------------------------------------|--------------------------|-------------------|----------------------|-------------------|-----------------------------|----------|--------|------|
| > C                                    | secure.theworknumbe                                                                      | r.talx.com/twneeer/Employe                                                        | ePages/postauthen        | ticated/ViewCreat | eSalaryKey.aspx      |                   | ☆ 📕                         | C        | * 📢    |      |
| opps 🖨 Spotify                         | r 🔜 Kronos 🔜 Soc                                                                         | ial Media 🛛 Intranet 🔜 (                                                          | OHRM Stuff <b>ev</b> Eas | syVista 2016.1.30 | Public Affairs Sites | Eventbrite        |                             | »        | 📰 Read | ding |
| Employment                             | Verifications   My Oth                                                                   | ner Solutions 🔽                                                                   |                          |                   | Member:              | i M               | ly Account 🔽 1              | Log Ou   | ut     |      |
| THE                                    |                                                                                          |                                                                                   |                          |                   |                      | Alerts and Settin | ngs I Help I C              | ontact U | s      |      |
| NU                                     | DRK<br>JMBER®<br>mEquifax                                                                |                                                                                   |                          |                   |                      |                   | Main Mer                    | nu       |        |      |
| and the second second                  |                                                                                          |                                                                                   |                          |                   |                      |                   |                             |          |        |      |
| Empl                                   | loyee                                                                                    |                                                                                   |                          |                   |                      |                   |                             |          |        |      |
| Empl                                   | Prove Employment / Ir                                                                    | ncome Salary Key Emplo                                                            | oyment Data Report       |                   |                      |                   |                             |          |        |      |
| Empl<br>Home<br>View / C               | Prove Employment / Ir<br>Create Salary Key Salar                                         | ncome Salary Key Emplo                                                            | oyment Data Report       |                   |                      |                   |                             |          |        |      |
| Home<br>View / C                       | Ioyee<br>Prove Employment / Ir<br>Create Salary Key Salar<br>Column V Searc              | ncome Salary Key Emplo<br>y Key activity<br>h)   Reset                            | oyment Data Report       |                   |                      |                   | View: 10 at a tim           | 18 🗸     |        |      |
| Home<br>View / C<br>Select<br>Salary I | Prove Employment / Ir   Create Salary Key   Salar   Column   V   Searc   Key   Date Requ | ncome Salary Key Emplo<br>y Key activity<br>n) Reset<br>uested Date / Time Create | oyment Data Report       | Status            | E-mail               | Print             | View: 10 at a tim<br>Delete | 18 🗸     |        |      |

Select the Email icon to email instructions to your lender or anyone you would like to receive your employment and income
NOTE: Be sure to <u>accurately enter the email address</u> of the lender or recipient, as they will receive access to your employment and income data

| TALX                | ×                            | +                   |                |                      |                    |                      |                    | 0                 | -          |       |
|---------------------|------------------------------|---------------------|----------------|----------------------|--------------------|----------------------|--------------------|-------------------|------------|-------|
| → C <sup>a</sup> se | cure.theworknumb             | ber.talx.com/twneee | r/EmployeePage | s/postauthent        | icated/ViewCreateS | alaryKey.aspx        |                    | ☆ 🖊               |            |       |
| apps 😝 Spotify      | Kronos 🔜 S                   | ocial Media 📙 Intra | anet 📙 OHRM    | Stuff <b>ev</b> Easy | Vista 2016.1.30    | Public Affairs Sites | Eventbrite         |                   | » 🗄        | Readi |
| Employment Ve       | erifications   My (          | Other Solutions 🔽   |                |                      |                    | Member:              | т Му               | Account 🔽 I       | Log Out    |       |
| THE                 |                              |                     |                |                      |                    |                      | Alerts and Setting | gs I Help I O     | Contact Us | ٦     |
| WO<br>NUM<br>from E | <b>RK</b><br>IBER°<br>quifax |                     |                |                      |                    |                      |                    | 🏠 Main Me         | enu        |       |
| Emplo               | yee                          |                     |                |                      |                    |                      |                    |                   |            |       |
| Home                | Prove Employment             | / Income Salary Ke  | y Employment   | Data Report          |                    |                      |                    |                   |            |       |
| View / Cre          | ate Salary Key Sa            | lary Key activity   |                |                      |                    |                      |                    |                   |            |       |
| Select Co           | olumn 🗸 (Sea                 | arch Reset          |                |                      |                    |                      | v                  | /iew: 10 at a tir | ne 🗸       |       |
| Salary Ker          | y Date Re                    | equested Date /     | Fime Created E | piration Date        | Status             | E-mail               | Print              | Delete            |            |       |
|                     | 07/16/2                      | 2021 4:55:17        | 7 PM 0         | 1/14/2022            | New                |                      | <b>A</b>           | ×                 |            |       |
| 907733              |                              |                     |                |                      |                    |                      |                    |                   |            |       |

Your lender will use the instructions emailed to them to access your employment and income information. If your lender is a new user, they will be required to complete the quick signup process.

If you or the lender have any questions, please conte TheWorkNumber at 1-800-367-5690

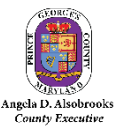